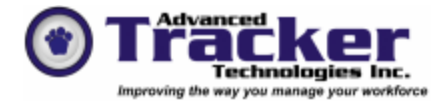

Employee Tracker Reports Overview Page 1 of 18

Reports

Note:

- Radio Button (only one option selectable at a time)
  ✓ Check Box (Multiple options selectable at the same time)

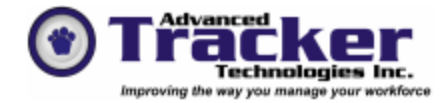

#### Employee Tracker Reports Overview Page 2 of 18

| Menu Item          | Sub Menu Item    | Options                                             | Features                                                                       |
|--------------------|------------------|-----------------------------------------------------|--------------------------------------------------------------------------------|
| Master Information | Time Calculation | Time Calc. Rules Selectable individually or ALL     | Summarized details of Time Calc. Rules as defined by user                      |
|                    | Rules            |                                                     | Exportable to Clipboard for inclusion in outsource reports                     |
|                    | Status Codes     | Status Codes Selectable individually or ALL         | Lists Status Codes & Descriptions                                              |
|                    |                  |                                                     | Exportable to Clipboard for inclusion in outsource reports                     |
|                    | Attendance       | Attendance Exception Codes Selectable individually  | Lists Absent Code, Description, Export Code, Exception Code                    |
|                    |                  | or ALL                                              | (Y/N)                                                                          |
|                    | D                |                                                     | Exportable to Clipboard for inclusion in outsource reports                     |
|                    | Departments      | Department Codes Selectable individually or ALL     | Lists Department Code & Description                                            |
|                    |                  |                                                     | Lists Earning Codes broken down by wage rates (Reg., 1.5, 2.0)                 |
|                    |                  |                                                     | Lists General Ledger Account Number (if applicable) broken                     |
|                    |                  |                                                     | down by wage rates (Reg., 1.5, 2.0)                                            |
|                    | 01.10            |                                                     | Exportable to Clipboard for inclusion in outsource reports                     |
|                    | Shifts           | Shift Codes Selectable individually or ALL          | Lists Shift Code, Name, Start Time, Stop Time & Rule Number                    |
|                    |                  |                                                     | Exportable to Clipboard for inclusion in outsource reports                     |
|                    | Positions        | Selectable within a "Positional Rates as of" Range  | Lists Position Code, Description & Rate                                        |
|                    |                  | Position Codes Selectable individually or ALL       | Exportable to Clipboard for inclusion in outsource reports                     |
|                    | Scan Fields      | Selectable by; Absent, Position or Department Codes | Prints/Previews Code, Description & Bar Code                                   |
|                    |                  | Scan Field Codes Selectable individually or ALL     | Exportable to Clipboard for inclusion in outsource reports                     |
| Employee           | Employee List    | Bucket (Available/Selected) Selectivity by:         | Sort Order by:                                                                 |
| Information        |                  | Supervisor                                          | Employee Code                                                                  |
|                    |                  | Department                                          | Employee Name                                                                  |
|                    |                  | 📼 Status                                            | Employee Badge                                                                 |
|                    |                  | ⊨ Shift                                             | • Employee Home Department (with <i>checkable</i> Page Break on                |
|                    |                  | (Yields List of Employees)                          | New Department)                                                                |
|                    |                  | Cardex Search for Selections                        | • Birth Date (with Editable Date Range)                                        |
|                    |                  |                                                     | In Ascending/Descending Order                                                  |
|                    |                  |                                                     | Checkable Print Employee Rates option Includes Dant Shift Start Data & Redge # |
|                    |                  |                                                     | includes Dept., Sint, Start Date & Bauge #                                     |
|                    |                  |                                                     | Exportable to Clipboard for inclusion in outsource reports                     |

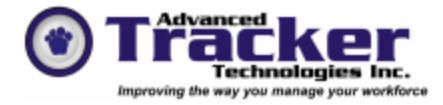

## Employee Tracker Reports Overview Page 3 of 18

| Menu Item                            | Sub Menu Item                            | Options                                                                                                    | Features                                                                                                    |
|--------------------------------------|------------------------------------------|----------------------------------------------------------------------------------------------------|----------------------------------------------------------------------------------------------------|
| Menu Item<br>Employee<br>Information | Sub Menu Item<br>Employee Master<br>List | Options Bucket (Available/Selected) Selectivity by: Bucket (Available/Selected) Selectivity by: Department Status Shift (Yields List of Employees) Cardex Search for Selections | Features         Sort by:         • Employee Code         • Employee Name         • Hire Date         • In Ascending/Descending Order         Include:         ✓ Main         ✓ Address         ✓ Dates         ✓ Notes         ✓ Schedule         ✓ Statistical         ✓ Time Bank         ✓ Payroll         ✓ User Defined Fields         ✓ Position                                                                                                    |
|                                      | Rate History                             | Bucket (Available/Selected) Selectivity by:<br>Supervisor<br>Department<br>Status<br>Shift<br>(Yields List of Employees)<br>Cardex Search for Selections                        | <ul> <li>New Page for Each Employee</li> <li>Exportable to Clipboard for inclusion in outsource reports</li> <li>User editable From/To Date Range</li> <li>Sort by:         <ul> <li>Employee Code</li> <li>Department/Employee Code</li> </ul> </li> </ul>                                                                                                    |
|                                      | Employee Positions                       | Bucket (Available/Selected) Selectivity by:<br>Department<br>Status<br>Shift<br>(Yields List of Employees)<br>Cardex Search for Selections                                      | <ul> <li>Options:         <ul> <li>Employee Positions Analysis</li> <li>Positional Analysis</li> <li>Position Training Analysis (with From/To date range)<br/>Sort by:                 <ul> <li>Employee Code</li> <li>Department / Employee Code</li> <li>Department / Employee Code</li> <li>Positions (user defined) Selectable individually or ALL</li> <li>Help Menu</li> <li>Exportable to Clipboard for inclusion in outsource reports</li> </ul> </li> </ul> </li> </ul> |

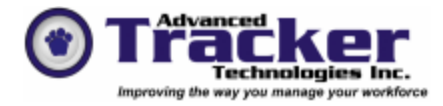

# Employee Tracker Reports Overview Page 4 of 18

| Menu Item   | Sub Menu Item       | Options                                     | Features                                                   |
|-------------|---------------------|---------------------------------------------|------------------------------------------------------------|
| Employee    | User Defined Fields | ONLY AVAILABLE WHEN DEFINED BY USER         | Selectable individually or ALL                             |
| Information |                     | Bucket (Available/Selected) Selectivity by: |                                                            |
|             |                     | Supervisor                                  | Sort by:                                                   |
|             |                     | Department                                  | Employee Code                                              |
|             |                     | 📼 Status                                    | Department/Employee Code                                   |
|             |                     | ⊨ Shift                                     | Employee Name                                              |
|             |                     | (Yields List of Employees)                  | Supervisor/Employee Code                                   |
|             |                     | Cardex Search for Selections                |                                                            |
|             |                     |                                             | Displays User Defined Field Name, Employee # and name,     |
|             |                     |                                             | Supervisor, Dept. & Status                                 |
|             |                     |                                             |                                                            |
|             |                     |                                             | Exportable to Clipboard for inclusion in outsource reports |
|             | Employee Badges     | Bucket (Available/Selected) Selectivity by: | Employee Badge Layout - User Defined selection             |
|             |                     | Supervisor                                  | Badge Sheet Layout – User Defined selection                |
|             |                     | Department                                  |                                                            |
|             |                     | 📼 Status                                    | <b>Help</b> Menu                                           |
|             |                     | ⊨ Shift                                     |                                                            |
|             |                     | (Yields List of Employees)                  | Exportable to Clipboard for inclusion in outsource reports |
|             |                     | Cardex Search for Selections                |                                                            |

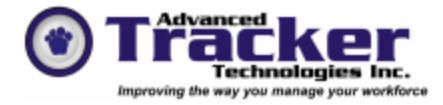

# Employee Tracker Reports Overview Page 5 of 18

| Menu Item               | Sub Menu Item      | Options                                                                                                    | Features                                                                                                    |
|-------------------------|--------------------|----------------------------------------------------------------------------------------------------|----------------------------------------------------------------------------------------------------|
| Employee<br>Information | Note Type Analysis | Bucket (Available/Selected) Selectivity by:<br>Supervisor<br>Department<br>Status<br>Shift<br>(Yields List of Employees)<br>Cardex Search for Selections | <ul> <li>From/To Date Range</li> <li>No Date Sensititvity</li> <li>Action</li> <li>Memo</li> <li>Note Types: Selectivity – Individually/None/All</li> <li>Options: Selectivity – Individually/None/All</li> <li>✓ Memo Date</li> <li>✓ Memo Notes</li> <li>✓ Action Date</li> <li>✓ Action Notes</li> <li>✓ Related Document List</li> <li>✓ Related Document Details</li> <li>Order by: (Ascending or Descending Order)</li> <li>Employee Code</li> <li>Supervisor</li> <li>Home Department</li> <li>Default Position</li> <li>Seniority Date</li> </ul> |

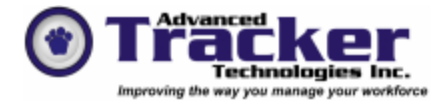

# Employee Tracker Reports Overview Page 6 of 18

| Menu Item     | Sub Menu Item | Options                                     | Features                                                                            |
|---------------|---------------|---------------------------------------------|-------------------------------------------------------------------------------------|
| Time Analysis | Time and      | Bucket (Available/Selected) Selectivity by: | From/To Date Range                                                                  |
|               | Attendance    | Supervisor                                  |                                                                                     |
|               | Transactions  | Department                                  | Records:                                                                            |
|               |               | E Status                                    | ✓ Premium                                                                           |
|               |               | Shift (Violda List of Employees)            | V Time                                                                              |
|               |               | (Tields List of Employees)                  | ✓ Absent                                                                            |
|               |               | Cardex Search for Selections                | $\checkmark$ Error                                                                  |
|               |               |                                             | ✓ Holiday                                                                           |
|               |               |                                             | ✓ Piece                                                                             |
|               |               |                                             | Report Selection:                                                                   |
|               |               |                                             | • Time Transactions Analysis (with <i>checkable</i> Detailed/Dept. Summary option)  |
|               |               |                                             | • Time Transaction Summary (with <i>checkable</i> Department                        |
|               |               |                                             | Summary option)                                                                     |
|               |               |                                             | Daily Reconciliation                                                                |
|               |               |                                             | Advanced Options                                                                    |
|               |               |                                             | ✓ Include Dollars                                                                   |
|               |               |                                             | ✓ Times As Decimal                                                                  |
|               |               |                                             | ✓ Daily Totals                                                                      |
|               |               |                                             | ✓ Weekly Totals                                                                     |
|               |               |                                             | <ul> <li>Truncate Record Notes as Anomalies</li> <li>Time Cord Ecosimila</li> </ul> |
|               |               |                                             | <ul> <li>Induda Notas &amp; Print on Logal Papar</li> </ul>                         |
|               |               |                                             | (Certain Options May activate or <i>Grev Out</i> depending <b>Report</b>            |
|               |               |                                             | and <b>Report Selection</b> options)                                                |
|               |               |                                             |                                                                                     |
|               |               |                                             | Sort Order:                                                                         |
|               |               |                                             | Employee Code                                                                       |
|               |               |                                             | Employee Name                                                                       |
|               |               |                                             | Department/Employee Code                                                            |
|               |               |                                             | Department/Employee Name                                                            |
|               |               |                                             | Supervisor/Employee Code                                                            |
|               |               |                                             | Supervisor/Employee Name                                                            |
|               |               |                                             | Department/Shift/Employee Code                                                      |
|               |               |                                             | Department/Shift/Employee Name                                                      |
|               |               |                                             | (with New Page on New Department/Supervisor option)                                 |

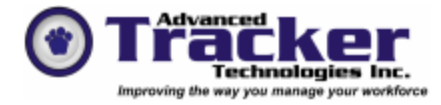

# Employee Tracker Reports Overview Page 7 of 18

| Menu Item     | Sub Menu Item       | Options                                     | Features                                                   |
|---------------|---------------------|---------------------------------------------|------------------------------------------------------------|
| Time Analysis | Original Swipe List | Bucket (Available/Selected) Selectivity by: | From/To Date Range                                         |
|               |                     | Supervisor                                  |                                                            |
|               |                     | Department                                  | Lists Employee Code, Name, Date, Time and In/Out (type of  |
|               |                     | 📼 Status                                    | Swipe)                                                     |
|               |                     | 📼 Shift                                     |                                                            |
|               |                     | (Yields List of Employees)                  | Exportable to Clipboard for inclusion in outsource reports |
|               |                     | Cardex Search for Selections                |                                                            |

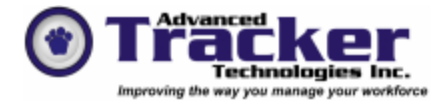

## Employee Tracker Reports Overview Page 8 of 18

| Menu Item | Sub Menu Item | Options                                     | Features                                                                                                |
|-----------|---------------|---------------------------------------------|----------------------------------------------------------------------------------------------------|
|           | Hours Worked  | Bucket (Available/Selected) Selectivity by: | Checkable Options:                                                                                      |
|           | Analysis      | Supervisor                                  | ✓ As Dollars <b>OR</b> Ignore Premiums                                                                  |
|           |               | Department                                  | ✓ Worked Department Summary                                                                             |
|           |               | 📼 Status                                    | ✓ Show Schedule                                                                                         |
|           |               | 📼 Shift                                     | ✓ No Extra Spaces                                                                                       |
|           |               | (Yields List of Employees)                  | Sort Order:                                                                                             |
|           |               | Cardex Search for Selections                | Employee Code                                                                                           |
|           |               |                                             | Employee Name                                                                                           |
|           |               |                                             | Department/Employee Code                                                                                |
|           |               |                                             | Department/Employee Name                                                                                |
|           |               |                                             | Supervisor/Employee Code                                                                                |
|           |               |                                             | Supervisor/Employee Name                                                                                |
|           |               |                                             | • Total Hours (Ascending)                                                                               |
|           |               |                                             | • Total Hours (Descending)                                                                              |
|           |               |                                             | • Department/Total Hours (Ascending)                                                                    |
|           |               |                                             | • Department/Total Hours (Descending)                                                                   |
|           |               |                                             | • Supervisor/Total Hours (Ascending)                                                                    |
|           |               |                                             | Supervisor/Total Hours (Descending)                                                                     |
|           |               |                                             | (with New Page on New Department/Supervisor option)                                                     |
|           |               |                                             | Payroll Checkable Options:                                                                              |
|           |               |                                             | ✓ Regular Time                                                                                          |
|           |               |                                             | $\checkmark$ Time and a Half                                                                            |
|           |               |                                             | ✓ Double Time                                                                                           |
|           |               |                                             | ✓ Work Without Pay                                                                                      |
|           |               |                                             | ✓ Holiday                                                                                               |
|           |               |                                             | ✓ Other                                                                                                 |
|           |               |                                             | ✓ Vac (User defined/Selectable Option)                                                                  |
|           |               |                                             | <ul> <li>Sick (User defined/Selectable Option)</li> <li>DTO (User defined/Selectable Option)</li> </ul> |
|           |               |                                             | • PIO (User defined/Selectable Option)                                                                  |
|           |               |                                             | From/To Date Range                                                                                      |
|           |               |                                             | <b>From/To</b> Hour Range <b>OR</b> All Hour <i>checkable</i> option                                    |

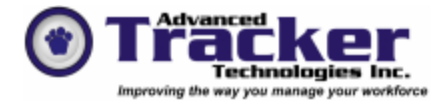

## Employee Tracker Reports Overview Page 9 of 18

| Menu Item     | Sub Menu Item     | Options                                                                                                    | Features                                                                                                    |
|---------------|-------------------|----------------------------------------------------------------------------------------------------|----------------------------------------------------------------------------------------------------|
| Time Analysis | Overtime Analysis | Bucket (Available/Selected) Selectivity by:<br>Supervisor<br>Department<br>Status<br>Shift<br>(Yields List of Employees)<br>Cardex Search for Selections | Sort Order:         • Employee Code         • Department/Employee Code         • Department/Employee Name         • Supervisor/Employee Name         • Total Hours (Ascending)         • Total Hours (Descending)         • Department/Total Hours (Ascending)         • Department/Total Hours (Ascending)         • Department/Total Hours (Ascending)         • Department/Total Hours (Ascending)         • Supervisor/Total Hours (Descending)         • Supervisor/Total Hours (Descending)         • Supervisor/Total Hours (Descending)         • Supervisor/Total Hours (Descending)         • Supervisor/Total Hours (Descending)         • Supervisor/Total Hours (Descending)         • Supervisor/Total Hours (Descending)         (with New Page on New Department/Supervisor option)         Checkable Options:         • Express Hours as Minutes         • Include Regular Hours         • Express as Dollars OR         • Ignore Premiums         • Department Summary         From/To Date Range         From/To Hour Range OR All Hour checkable option         List Employee #, Name, Department, 1.5, 2.0 rates and OT total         Help Menu |
|               |                   |                                                                                                    | Exportable to Clipboard for inclusion in outsource reports                                                                                                    |

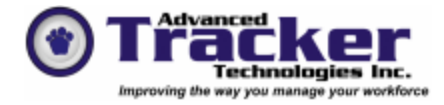

Employee Tracker Reports Overview Page 10 of 18

| Menu Item     | Sub Menu Item  | Options                                                                 | Features                                                   |
|---------------|----------------|-------------------------------------------------------------------------|------------------------------------------------------------|
| Time Analysis | Notes Analysis | Bucket (Available/Selected) Selectivity by:<br>Supervisor<br>Department | From/To Date Range Options:                                |
|               |                | = Status                                                                | ✓ Time                                                     |
|               |                | □ Shift                                                                 | ✓ Absent                                                   |
|               |                | (Yields List of Employees)                                              | ✓ Piece                                                    |
|               |                | Cardex Search for Selections                                            | ✓ Error                                                    |
|               |                |                                                                         | ✓ Holiday                                                  |
|               |                |                                                                         | ✓ Premium                                                  |
|               |                |                                                                         | ✓ Break                                                    |
|               |                |                                                                         | ✓ Dollars                                                  |
|               | Earning Code   | Bucket (Available/Selected) Selectivity by:                             | From/To Date Range                                         |
|               | Analysis       | Supervisor                                                              |                                                            |
|               |                | Department                                                              | Employee Summary                                           |
|               |                | 📼 Status                                                                | Department Summary                                         |
|               |                | ⊨ Shift                                                                 | Earning Code Summary                                       |
|               |                | (Yields List of Employees)                                              | Employees' Worked Department Summary                       |
|               |                | Cardex Search for Selections                                            |                                                            |
|               |                |                                                                         | Display Values As:                                         |
|               |                |                                                                         | • Decimal                                                  |
|               |                |                                                                         | • Dollars                                                  |
|               |                |                                                                         | Sort by:                                                   |
|               |                |                                                                         | Employee Code                                              |
|               |                |                                                                         | Employee Name                                              |
|               |                |                                                                         | Department/Employee Code                                   |
|               |                |                                                                         | Department/Employee Name                                   |
|               |                |                                                                         | Paper Source:                                              |
|               |                |                                                                         | • Legal <b>OR</b> Letter                                   |
|               |                |                                                                         | Portrait <b>OR</b> Landscape                               |
|               |                |                                                                         | Exportable to Clipboard for inclusion in outsource reports |

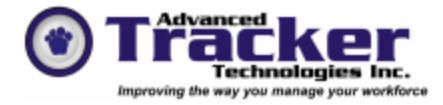

Employee Tracker Reports Overview Page 11 of 18

| Menu Item     | Sub Menu Item    | Options                                                    | Features                                                       |
|---------------|------------------|------------------------------------------------------------|----------------------------------------------------------------|
| Time Analysis | General Ledger   | Bucket (Available/Selected) Selectivity by:                | From/To Date Range                                             |
|               | Account Analysis | Supervisor                                                 |                                                                |
|               |                  | Department                                                 | Employee Summary                                               |
|               |                  | E Status                                                   | Department Summary                                             |
|               |                  | ⊨ Shift                                                    | • G.L. Acct. No. Summary                                       |
|               |                  | (Yields List of Employees)<br>Cardex Search for Selections | • Employees' Worked Department Summary                         |
|               |                  |                                                            | Display Values As:                                             |
|               |                  |                                                            | • Decimal                                                      |
|               |                  |                                                            | • Dollars                                                      |
|               |                  |                                                            | Sort by:                                                       |
|               |                  |                                                            | Employee Code                                                  |
|               |                  |                                                            | Employee Name                                                  |
|               |                  |                                                            | Department/Employee Code                                       |
|               |                  |                                                            | Department/Employee Name                                       |
|               |                  |                                                            | Paper Source                                                   |
|               |                  |                                                            | • Legal <b>OR</b> Letter                                       |
|               |                  |                                                            | <ul> <li>Portrait OR Landscape</li> </ul>                      |
|               |                  |                                                            |                                                                |
|               |                  |                                                            | Exportable to Clipboard for inclusion in outsource reports     |
|               | Job Reference    | Bucket (Available/Selected) Selectivity by:                | From/10 Date Range                                             |
|               | Analysis         | Supervisor                                                 | Detailed <b>OD</b> Summers                                     |
|               |                  | Department                                                 | Detailed <b>OK</b> Summary                                     |
|               |                  | Status Status                                              | Job Reference selectable individually or A LL                  |
|               |                  | (Yields List of Employees)                                 | too reference selectude marriadany of relation                 |
|               |                  | Cardex Search for Selections                               | Exportable to Clipboard for inclusion in outsource reports     |
| Time Banking  | Time Banks       | Time Banks Selectable individually or ALL                  | Lists Start Date, Stop Date, Open/Closed, Allow Negative (Y/N) |
| 0             |                  |                                                            | Exportable to Clipboard for inclusion in outsource reports     |

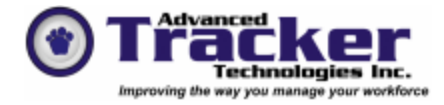

# Employee Tracker Reports Overview Page 12 of 18

| Menu Item    | Sub Menu Item   | Options                                     | Features                                                     |
|--------------|-----------------|---------------------------------------------|--------------------------------------------------------------|
|              | Employee Time   | Bucket (Available/Selected) Selectivity by: | Help Menu                                                    |
|              | Banks           | Supervisor                                  |                                                              |
|              |                 | Department                                  | Time Banks selectable individually or ALL                    |
|              |                 | 📼 Status                                    |                                                              |
|              |                 | ⊨ Shift                                     | Lists Employee #, Name, Time Bank #, Rate, Balance and Total |
|              |                 | (Yields List of Employees)                  |                                                              |
|              |                 | Cardex Search for Selections                | Exportable to Clipboard for inclusion in outsource reports   |
|              |                 |                                             |                                                              |
| Time Banking | Time Bank Audit | Bucket (Available/Selected) Selectivity by: | From/To Date Range                                           |
|              |                 | ■ Supervisor                                |                                                              |
|              |                 | Department                                  | Time Banks selectable individually or ALL                    |
|              |                 | ■ Status                                    |                                                              |
|              |                 | ⊨ Shift                                     |                                                              |
|              |                 | (Yields List of Employees)                  |                                                              |
|              |                 | Cardex Search for Selections                |                                                              |

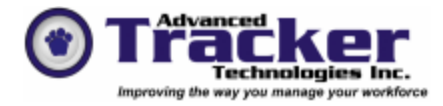

## Employee Tracker Reports Overview Page 13 of 18

| Menu Item  | Sub Menu Item      | Options                                     | Features                                                                            |
|------------|--------------------|---------------------------------------------|-------------------------------------------------------------------------------------|
| Attendance | Attendance         | Bucket (Available/Selected) Selectivity by: | Checkable Options:                                                                  |
| Exception  | Exception Analysis | Supervisor                                  | ✓ On-Time IN                                                                        |
|            |                    | Department                                  | ✓ On-Time OUT                                                                       |
|            |                    | 📼 Status                                    | ✓ On Premises                                                                       |
|            |                    | 📼 Shift                                     | ✓ Early IN                                                                          |
|            |                    | (Yields List of Employees)                  | ✓ Late IN                                                                           |
|            |                    | Cardex Search for Selections                | ✓ Early OUT                                                                         |
|            |                    |                                             | ✓ Late OUT                                                                          |
|            |                    |                                             | From/To Date Range                                                                  |
|            |                    |                                             | Sort Codes:                                                                         |
|            |                    |                                             | Employee Code                                                                       |
|            |                    |                                             | Employee Name                                                                       |
|            |                    |                                             | Home Department/Employee Code                                                       |
|            |                    |                                             | Home Department/Employee Name                                                       |
|            |                    |                                             | Supervisor/Employee Code                                                            |
|            |                    |                                             | Supervisor/Employee Name                                                            |
|            |                    |                                             | Home Department/Home Shift/Employee Code                                            |
|            |                    |                                             | Home Department/Home Shift/Employee Name                                            |
|            |                    |                                             | Summarize Codes:                                                                    |
|            |                    |                                             | Employee Summary                                                                    |
|            |                    |                                             | Worked Department Absenteeism Summary                                               |
|            |                    |                                             | Absenteeism Reason Summary By Worked Deparatment                                    |
|            |                    |                                             | Absent Codes selectable individually or ALL, excludable, or includable with summary |

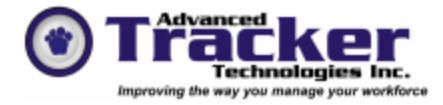

## Employee Tracker Reports Overview Page 14 of 18

| Menu Item  | Sub Menu Item      | Options                                     | Features                       |
|------------|--------------------|---------------------------------------------|--------------------------------|
| Attendance | Points Analysis    | Bucket (Available/Selected) Selectivity by: | From/To Date Range             |
| Exception  |                    | Supervisor                                  |                                |
|            |                    | Department                                  | Sort Order:                    |
|            |                    | ■ Status                                    | Employee Code                  |
|            |                    | ⊨ Shift                                     | Employee Name                  |
|            |                    | (Yields List of Employees)                  | Department/Employee Code       |
|            |                    | Cardex Search for Selections                | Department/Employee Name       |
|            |                    |                                             | Supervisor/Employee Code       |
|            |                    |                                             | Supervisor/Employee Name       |
|            |                    |                                             | Department/Shift/Employee Code |
|            |                    |                                             | Department/Shift/Employee Name |
|            |                    |                                             | • Detailed <b>OR</b> Summary   |
|            |                    |                                             | Options:                       |
|            |                    |                                             | $\checkmark$ Shift Start       |
|            |                    |                                             | ✓ Lunch Start                  |
|            |                    |                                             | ✓ Shift End                    |
|            |                    |                                             | ✓ Lunch End                    |
|            |                    |                                             | ✓ Absent                       |
|            | Perfect Attendance | Bucket (Available/Selected) Selectivity by: | From/To Date Range             |
|            | Analysis           | ■ Supervisor                                |                                |
|            |                    | Department     Status                       | Sort Order:                    |
|            |                    | E Status                                    | • Employee Code                |
|            |                    | Shilt (Violds List of Employage)            | • Employee Name                |
|            |                    | Cardex Search for Selections                | • Department/Employee Code     |
|            |                    | Cardex Search for Selections                | Department/Employee Name       |
|            |                    |                                             | • Supervisor/Employee Code     |
|            |                    |                                             | • Supervisor/Employee Name     |
|            |                    |                                             | Department/Shift/Employee Code |
|            |                    |                                             | Department/Shift/Employee Name |

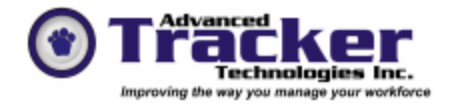

# Employee Tracker Reports Overview Page 15 of 18

| Menu Item  | Sub Menu Item     | Options                                     | Features                  |
|------------|-------------------|---------------------------------------------|---------------------------|
| Attendance | Weekly Attendance | Bucket (Available/Selected) Selectivity by: | Selectable Date           |
| Specialty  | Analysis          | Supervisor                                  |                           |
|            |                   | Department                                  | Options:                  |
|            |                   | 📼 Status                                    | ✓ Include Legends         |
|            |                   | 📼 Shift                                     | ✓ Do Not Include Overtime |
|            |                   | (Yields List of Employees)                  |                           |
|            |                   | Cardex Search for Selections                |                           |

| Attendance | Monthly Attendance | Bucket (Available/Selected) Selectivity by: | Selectable Fiscal Month                 |
|------------|--------------------|---------------------------------------------|-----------------------------------------|
| Specialty  | Analysis           | ■ Supervisor                                |                                         |
|            |                    | Department                                  | Selectable From/To Date Range           |
|            |                    | 📼 Status                                    |                                         |
|            |                    | 📼 Shift                                     | Options:                                |
|            |                    | (Yields List of Employees)                  | ✓ Include Legends                       |
|            |                    | Cardex Search for Selections                | ✓ Do Not Include Overtime               |
|            | Yearly Attendance  | Bucket (Available/Selected) Selectivity by: | Selectable Month and Year               |
|            | Analysis           | Supervisor                                  |                                         |
|            |                    | Department                                  | Options:                                |
|            |                    | 📼 Status                                    | ✓ Include Legends                       |
|            |                    | ⊨ Shift                                     | ✓ Do Not Include Overtime               |
|            |                    | (Yields List of Employees)                  | $\checkmark$ Dollars                    |
|            |                    | Cardex Search for Selections                |                                         |
|            | Annual Absentee    | Bucket (Available/Selected) Selectivity by: | Selectable User Defined Absentee Reason |
|            | Analysis           | Supervisor                                  |                                         |
|            |                    | Department                                  | Selectable Year                         |
|            |                    | 📼 Status                                    |                                         |
|            |                    | ⊨ Shift                                     |                                         |
|            |                    | (Yields List of Employees)                  |                                         |
|            |                    | Cardex Search for Selections                |                                         |

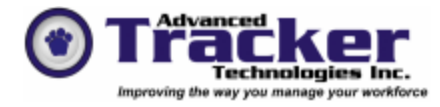

## Employee Tracker Reports Overview Page 16 of 18

| Attendance       | Employee              | Bucket (Available/Selected) Selectivity by:       | From/To Date Range                                                                                                 |
|------------------|-----------------------|---------------------------------------------------|----------------------------------------------------------------------------------------------------|
| Specialty        | Absenteeism           | ■ Supervisor                                      |                                                                                                    |
| ~ [              | Calendar              | <ul> <li>Department</li> </ul>                    | Pattern Assignments                                                                                                |
|                  |                       | status                                            | • Black, White, Horizontal Line, Vertical Line, Upward                                                             |
|                  |                       | ─ Shift                                           | Diagonal Line, Downward Diagonal Line, Cross or Diagonal                                                           |
|                  |                       | (Yields List of Employees)                        | Cross                                                                                                    |
|                  |                       | Cardex Search for Selections                      | • Available/Selected selectable individually or ALL                                                                |
|                  |                       |                                                   |                                                                                                    |
|                  |                       |                                                   | Sorting Options                                                                                                    |
|                  |                       |                                                   | Employee Code                                                                                                    |
|                  |                       |                                                   | Employee Name                                                                                                    |
|                  |                       |                                                   | Home Department/Employee Code                                                                                      |
|                  |                       |                                                   | Home Department/Employee Name                                                                                      |
|                  |                       |                                                   | • Supervisor/Employee Code                                                                                         |
|                  |                       |                                                   | Supervisor/Employee Name                                                                                           |
|                  |                       |                                                   | Home Department/Home Shift/Employee Code                                                                           |
|                  |                       |                                                   | Home Department/Home Shift/Employee Name                                                                           |
|                  |                       |                                                   | Home Department/Supervisor/Employee Code                                                                           |
|                  |                       |                                                   | Home Department/Supervisor/ Employee Code                                                                          |
|                  |                       |                                                   | • Home Department/supervisor/Employee Name<br>With <i>checkable</i> , new page on new department/supervisor option |
|                  |                       |                                                   | with checkable new page on new department/supervisor option                                                        |
|                  |                       |                                                   | Print only the employee's name                                                                                     |
|                  | Summarized            | Bucket (Available/Selected) Selectivity by:       | From/To Date Range                                                                                                 |
|                  | Weekly Attendance     | = Supervisor                                      |                                                                                                    |
|                  |                       | Department                                        | Absent Breakdown for WCB, LOA, SL each allowing selectable                                                         |
|                  |                       | ■ Status                                          | user defined absent code                                                                                           |
|                  |                       | ⊨ Shift                                           |                                                                                                    |
|                  |                       | (Yields List of Employees)                        |                                                                                                    |
|                  |                       | Cardex Search for Selections                      |                                                                                                    |
|                  | Employee Incentive    | Bucket (Available/Selected) Selectivity by:       | Selectable Start Date                                                                                              |
|                  | Program               | Supervisor                                        | – editable by Year                                                                                                 |
|                  |                       | Department                                        | <ul> <li>range periods selectable by week <b>OR</b> month</li> </ul>                                               |
|                  |                       | 📼 Status                                          | - for weeks options - Range of weeks to show selectable from                                                       |
|                  |                       | 📼 Shift                                           | 1 - 4                                                                                                    |
|                  |                       | (Yields List of Employees)                        | – User Define Payout Amount                                                                                        |
|                  |                       | Cardex Search for Selections                      |                                                                                                    |
| Schedule Reports | Schedule Patterns     | Available/Selected selectable individually or ALL | Exportable to Clipboard for inclusion in outsource reports                                                         |
|                  | Employee              | Available/Selected selectable individually or ALL | Exportable to Clipboard for inclusion in outsource reports                                                         |
|                  | Availability Patterns |                                                   |                                                                                                    |

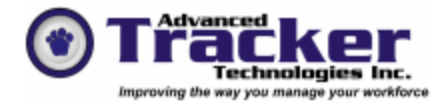

# Employee Tracker Reports Overview Page 17 of 18

| rugerrerre       |                          |                                                                                                    |                                                                                                    |
|------------------|--------------------------|----------------------------------------------------------------------------------------------------|----------------------------------------------------------------------------------------------------|
|                  | Budget Patterns          |                                                                                                    |                                                                                                    |
| Schedule Reports | Employee Schedules       | Bucket (Available/Selected) Selectivity by:<br>Supervisor<br>Department<br>Status<br>Shift<br>(Yields List of Employees)<br>Cardex Search for Selections | From/To Date Range<br>Options:<br>• Calendar<br>• Spreadsheet<br>• Crewing<br>• Summary                                                                                                    |
|                  |                          |                                                                                                    | Include:<br>✓ Substitutions<br>✓ Absentees<br>✓ Holidays                                                                                                    |
|                  | Master Schedules         | Available/Selected <i>user defined</i> selectable<br>individually or ALL<br><b>From/To</b> Date Range                                                    | <ul> <li>Layout:</li> <li>2 Weeks Per Page Using Letter Paper</li> <li>1 Month Per Page Using Letter Paper</li> <li>1 Year Per Page Using Letter Paper</li> <li>Blank Page – 1 Year Per Page Using Letter Paper</li> <li>✓ Only Un-Assigned Schedules</li> <li>1<sup>st</sup> Line – Shift OR Department</li> <li>Help Menu</li> </ul> |
|                  | Employee<br>Availability | Bucket (Available/Selected) Selectivity by:<br>Supervisor<br>Department<br>Status<br>Shift<br>(Yields List of Employees)<br>Cardex Search for Selections | <ul> <li>From/To Date Range</li> <li>Sort by: <ul> <li>Employee/Department/Date</li> <li>Department/Employee/Date</li> </ul> </li> <li>Include: <ul> <li>✓ Available</li> <li>✓ Not Available</li> </ul> </li> <li>Help Menu</li> </ul>                                                                                                |

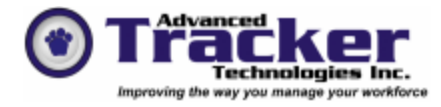

## Employee Tracker Reports Overview Page 18 of 18

| Schedule Reports | Schedule        | Bucket (Available/Selected) Selectivity by:                | From/To Date Range                                     |
|------------------|-----------------|------------------------------------------------------------|--------------------------------------------------------|
| Senedule Reports | Substitution    | - Supervisor                                               |                                                        |
|                  | Substitution    | $\square$ Department                                       | User Defined Reason Code Available/Selected selectable |
|                  |                 | Status                                                     | individually or ALI                                    |
|                  |                 | E Status<br>Shift                                          | Individually of ALL                                    |
|                  |                 | (Violds List of Employees)                                 | Sorthy                                                 |
|                  |                 | (Tields List of Employees)<br>Carday Saarah for Salactions | Soft by.<br>Employee/Department                        |
|                  |                 | Caldex Search for Selections                               | Department/Employee                                    |
|                  |                 |                                                            | Department/Employee                                    |
|                  |                 |                                                            | HelpMenu                                               |
|                  | Schedule versus | Bucket (Available/Selected) Selectivity by:                | From/To Date Range                                     |
|                  | Actual          | ■ Supervisor                                               |                                                        |
|                  |                 | Department                                                 | Options:                                               |
|                  |                 | 📼 Status                                                   | • All Days                                             |
|                  |                 | ■ Shift                                                    | Variance Only                                          |
|                  |                 | (Yields List of Employees)                                 |                                                        |
|                  |                 | Cardex Search for Selections                               | Sort by:                                               |
|                  |                 |                                                            | Employee Code/Department                               |
|                  |                 |                                                            | Employee Name/Department                               |
|                  |                 |                                                            | Denartment/Employee Code                               |
|                  |                 |                                                            | • Department/Employee Code                             |
|                  |                 |                                                            | Base On:                                               |
|                  |                 |                                                            | • Shift Date                                           |
|                  |                 |                                                            | Worked Date                                            |
|                  |                 |                                                            |                                                        |
|                  |                 |                                                            | Help Menu                                              |
| Advanced         | Action Analysis | Bucket (Available/Selected) Selectivity by:                | From/To Date Range                                     |
|                  |                 | ■ Supervisor                                               |                                                        |
|                  |                 | Department                                                 | Sort Order:                                            |
|                  |                 | 📼 Status                                                   | • Employee Code / Date                                 |
|                  |                 | ■ Shift                                                    | • Date / Employee Code                                 |
|                  |                 | (Yields List of Employees)                                 | ······································                 |
|                  |                 | Cardex Search for Selections                               |                                                        |